# Configureer de MAC-verificatie SSID op Catalyst 9800 draadloze controllers

## Inhoud

Inleiding **Voorwaarden** Vereiste Gebruikte componenten Configureren **Netwerkdiagram** AAA-configuratie op 9800 WLC Clients met externe server verifiëren Clients lokaal verifiëren WLAN-configuratie Configuratie van beleidsprofiel Configuratie van beleidstag Toewijzing van beleidstags Registreer lokaal het MAC-adres op de WLC voor lokale verificatie Voer het MAC-adres in in de ISE-endpointdatabase Een verificatieregel maken Creatie van autorisatieregel Verifiëren Problemen oplossen Voorwaardelijke debugging en radio actieve tracering

## Inleiding

Dit document beschrijft hoe u een Wireless Local Area Network (WLAN) kunt instellen met MACverificatiebeveiliging op Cisco Catalyst 9800 WLC.

## Voorwaarden

### Vereiste

Cisco raadt kennis van de volgende onderwerpen aan:

- MAC-adres
- Cisco Catalyst 9800 Series wireless controllers
- Identity Service Engine (ISE)

### Gebruikte componenten

De informatie in dit document is gebaseerd op de volgende software- en hardware-versies:

- Cisco IOS® XE Gibraltar v16.12
- ISE v2.2

De informatie in dit document is gebaseerd op de apparaten in een specifieke laboratoriumomgeving. Alle apparaten die in dit document worden beschreven, hadden een opgeschoonde (standaard)configuratie. Als uw netwerk live is, moet u zorgen dat u de potentiële impact van elke opdracht begrijpt.

## Configureren

### Netwerkdiagram

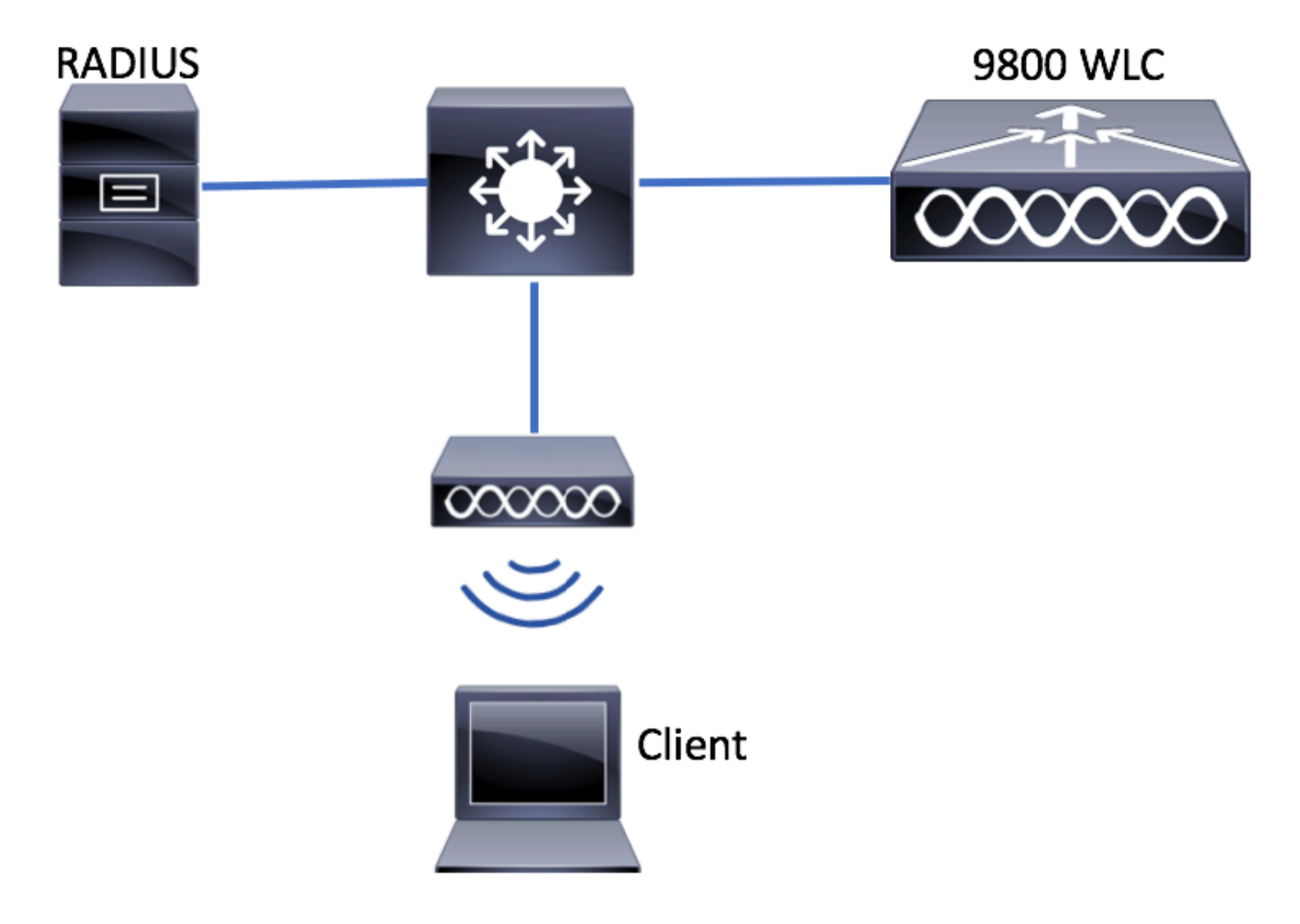

AAA-configuratie op 9800 WLC

Clients met externe server verifiëren

GUI:

Lees stap 1-3 van de sectie 'AAA Configuration on 9800 WLCs' via deze link:

AAA-configuratie op 9800 Series WLC

Stap 4. Maak een autorisatienetwerkmethode aan.

Naar navigeren Configuration > Security > AAA > AAA Method List > Authorization > + Add en creëer het.

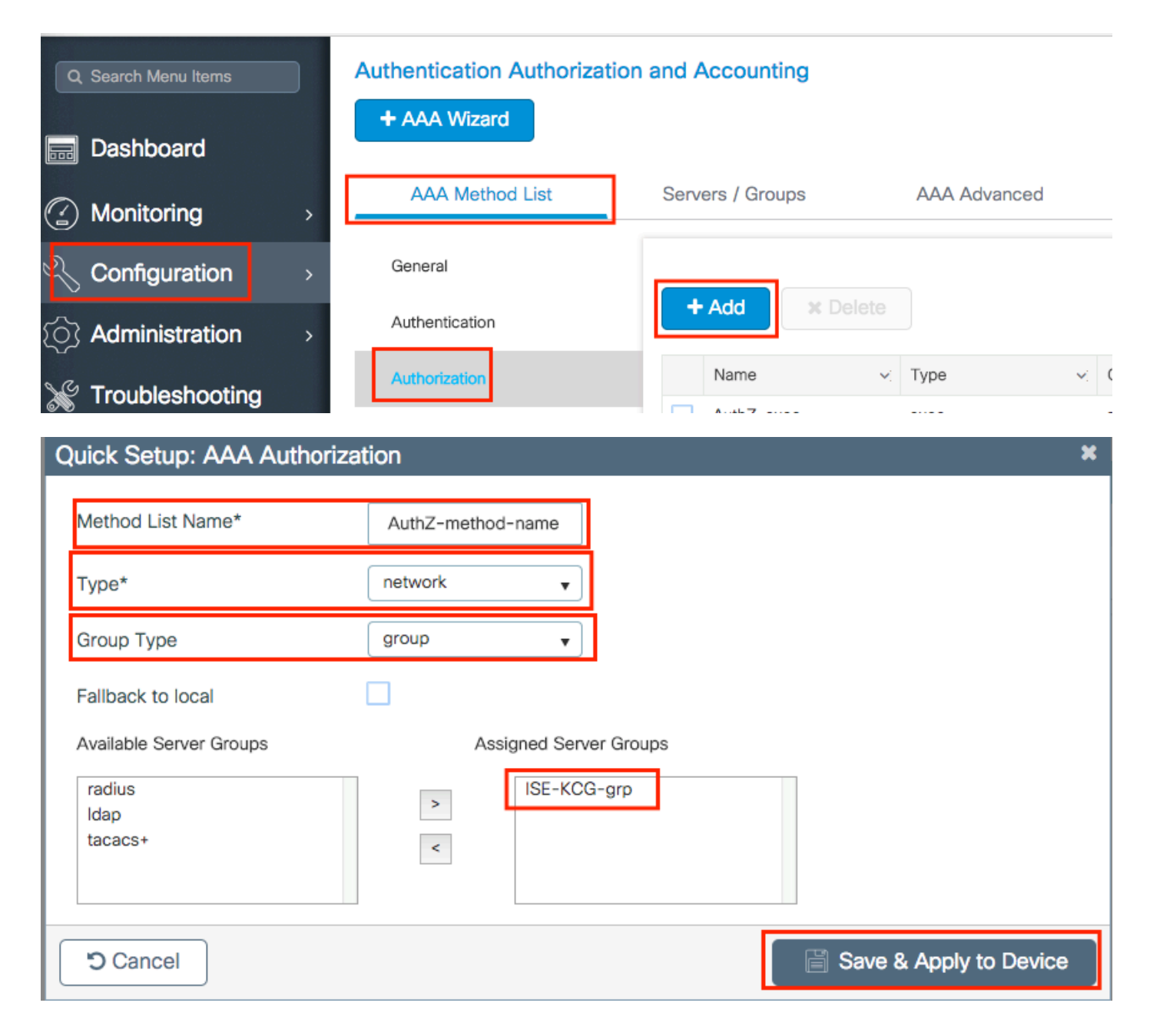

#### CLI:

```
# config t
# aaa new-model
# radius server <radius-server-name>
# address ipv4 <radius-server-ip> auth-port 1812 acct-port 1813
# timeout 300
# retransmit 3
# key <shared-key>
# exit
# aaa group server radius <radius-grp-name>
# server name <radius-server-name>
# exit
# aaa server radius dynamic-author
# client <radius-server-ip> server-key <shared-key>
# aaa authorization network <AuthZ-method-name> group <radius-grp-name>
```

#### Clients lokaal verifiëren

Maak een lokale autorisatienetwerkmethode aan.

Naar navigeren Configuration > Security > AAA > AAA Method List > Authorization > + Add en creëer het.

| Q Search Menu Items                      | Authentication Authorization and Accounting |                  |                   |        |  |
|------------------------------------------|---------------------------------------------|------------------|-------------------|--------|--|
| Dashboard                                | + AAA Wizard                                |                  |                   |        |  |
| Monitoring >                             | AAA Method List                             | Servers / Groups | AAA Advan         | ced    |  |
| Configuration                            | General                                     |                  |                   |        |  |
| (C) Administration                       | Authentication                              | + Add × De       |                   |        |  |
| Section 2015                             | Authorization                               | Name             | ∽: Type           | × (    |  |
| Quick Setup: AAA Author                  | ization                                     |                  |                   | ×      |  |
| Method List Name*                        | AuthZ-local                                 |                  |                   |        |  |
| Туре*                                    | network 🔻                                   |                  |                   |        |  |
| Group Type                               | local 🗸                                     |                  |                   |        |  |
| Available Server Groups                  | Assigned Server                             | Groups           |                   |        |  |
| radius<br>Idap<br>tacacs+<br>ISE-KCG-grp | >                                           |                  |                   |        |  |
| Cancel                                   |                                             |                  | Save & Apply to D | )evice |  |

CLI:

# config t
# aaa new-model
# aaa authorization network AuthZ-local local

### WLAN-configuratie

GUI:

Stap 1. Maak het WLAN.

Naar navigeren Configuration > Wireless > WLANs > + Add en configureer het netwerk naar wens.

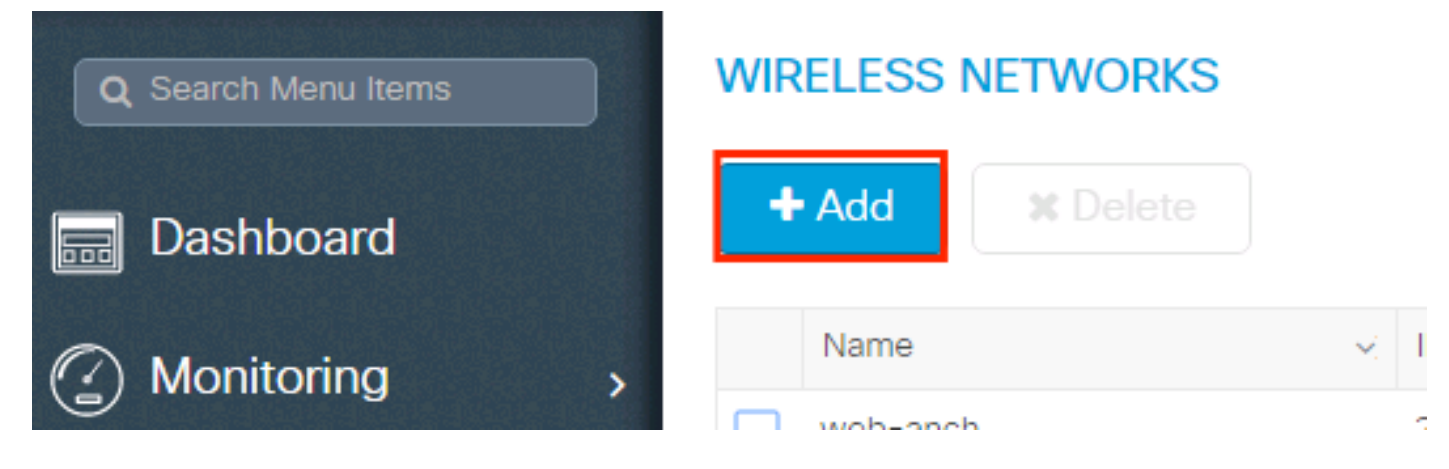

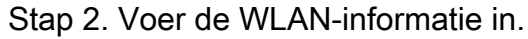

| Add WLAN      |          |                |                | ×         |
|---------------|----------|----------------|----------------|-----------|
| General       | Security | Advar          | nced           |           |
| Profile Name* | mac-auth | Radio Policy   | All            |           |
| SSID          | mac-auth | Broadcast SSID | ENABLED        |           |
| WLAN ID*      | 3        |                |                |           |
| Status        | ENABLED  |                |                |           |
|               |          |                |                |           |
|               |          |                |                |           |
|               |          |                |                |           |
|               |          |                |                |           |
| Cancel        |          |                | 📄 Save & Apply | to Device |

Stap 3. Naar het Security tabblad en uitschakelen Layer 2 Security Mode en MAC Filtering. Van Authorization List, kies de autorisatiemethode die in de vorige stap is gemaakt. Klik vervolgens op Save & Apply to Device.

| Add WLAN              |                   |                       | ×                      |
|-----------------------|-------------------|-----------------------|------------------------|
| General               | Security          | Advanced              |                        |
| Layer2                | Layer3            | AAA                   |                        |
| Layer 2 Security Mode | None              | Fast Transition       | Adaptive Enab 🔻        |
| MAC Filtering         | AuthZ-method-pame | Reassociation Timeout | 20                     |
| Autionzation List     |                   |                       |                        |
|                       |                   |                       |                        |
|                       |                   |                       |                        |
|                       |                   |                       |                        |
| Cancel                |                   |                       | Save & Apply to Device |

```
CLI:
```

```
# config t
# wlan <profile-name> <wlan-id> <ssid-name>
# mac-filtering <authZ-network-method>
# no security wpa akm dotlx
# no security wpa wpa2 ciphers aes
# no shutdown
```

### Configuratie van beleidsprofiel

U moet aaa-override in het beleidsprofiel om ervoor te zorgen dat de mac-filtering per SSID werkt prima.

Configuratie van beleidsprofiel op 9800 WLC

#### Configuratie van beleidstag

Policy Tag op 9800 WLC

#### Toewijzing van beleidstags

Policy Tag-toewijzing op 9800 WLC

Registreer het toegestane MAC-adres.

#### Registreer lokaal het MAC-adres op de WLC voor lokale verificatie

**Naar navigeren** Configuration > Security > AAA > AAA Advanced > AP Authentication > + Add.

| Q Search Menu Items | Authentication Authorization and Accounting |                               |  |  |  |
|---------------------|---------------------------------------------|-------------------------------|--|--|--|
| 📰 Dashboard         | + AAA Wizard                                |                               |  |  |  |
| Monitoring >        | AAA Method List Servers / Gro               | Pups AAA Advanced             |  |  |  |
| Configuration       | RADIUS Fallback                             | MAC Address Serial Number     |  |  |  |
| () Administration > | Attribute List Name                         |                               |  |  |  |
| 💥 Troubleshooting   | AP Authentication                           | + Add × Delete                |  |  |  |
|                     | AP Policy                                   | MAC Address                   |  |  |  |
|                     | Password Policy                             | aabbccddeeff                  |  |  |  |
|                     |                                             | e4b3187c3058                  |  |  |  |
|                     |                                             | < < 1 ► ► 10 ▼ items per page |  |  |  |

Schrijf het MAC-adres in alle kleine letters zonder scheidingsteken en klik op Save & Apply to Device.

| Quick Setup: MAC Filtering |              | ×                      |
|----------------------------|--------------|------------------------|
| MAC Address*               | aaaabbbbcccc |                        |
| Attribute List Name        | None 🔻       |                        |
| Cancel                     |              | Save & Apply to Device |

**Opmerking**: In versies eerder dan 17.3, veranderde de web UI elke MAC-indeling die u hebt getypt in de 'no separator'-indeling die in de afbeelding wordt weergegeven. In 17.3 en later respecteert de web UI elk ontwerp dat u invoert en het is daarom essentieel om geen scheidingsteken in te voeren. Cisco bug-id <u>CSCv43870 van de</u> verbeteringsbug volgt de ondersteuning van verschillende formaten voor MAC-verificatie.

CLI:

# config t
# username <aabbccddeeff> mac

#### Voer het MAC-adres in in de ISE-endpointdatabase

Stap 1. (optioneel) Maak een nieuwe endpointgroep. Naar navigeren Work Centers > Network Access > Id Groups > Endpoint Identity Groups > + Add.

| dentity Services En     | ngine <sub>H</sub> | Home → C      | ontext Visibility | <ul> <li>Operations</li> </ul> | Policy      | Administration        | ✓ Work Centers   |
|-------------------------|--------------------|---------------|-------------------|--------------------------------|-------------|-----------------------|------------------|
| ▼ Network Access        | st Access          | TrustSec      | BYOD Profile      | r Posture                      | Device Ac   | dministration    Pass | iveID            |
| Overview     Identities | Id Groups          | Ext Id Source | Network Res       | ources Polic                   | cy Elements | Authentication Policy | Authorization Po |

| Identity Groups                                                                                                    | Endpoint Identity Groups |             |
|----------------------------------------------------------------------------------------------------|--------------------------|-------------|
| <u>م</u>                                                                                                    |                          |             |
| The the second second | / Edit Add X Delete      | Description |

| 2 | dentity Sen      | vices Engine       | Home   Cor     | ntext Visibility  | rations    Policy | Administration        | ✓ Work Centers       |  |
|---|------------------|--------------------|----------------|-------------------|-------------------|-----------------------|----------------------|--|
|   | ✓Network Access  | Guest Access       | ► TrustSec ► I | BYOD   Profiler   | Posture           | dministration         | siveID               |  |
|   | Overview     Ide | entities Id Groups | Ext Id Sources | Network Resources | Policy Elements   | Authentication Policy | Authorization Policy |  |

| Identity Groups                                                            | Endpoint Identity Group List > New Endpoint Group |
|----------------------------------------------------------------------------|---------------------------------------------------|
| (▼                                                                         | Endpoint Identity Group     Name MACaddressgroup  |
| <ul> <li>Endpoint Identity Groups</li> <li>User Identity Groups</li> </ul> | Description                                       |
|                                                                            | Parent Group                                      |
|                                                                            | Submit Cancel                                     |

Stap 2. Naar navigeren Work Centers > Network Access > Identities > Endpoints > +Add.

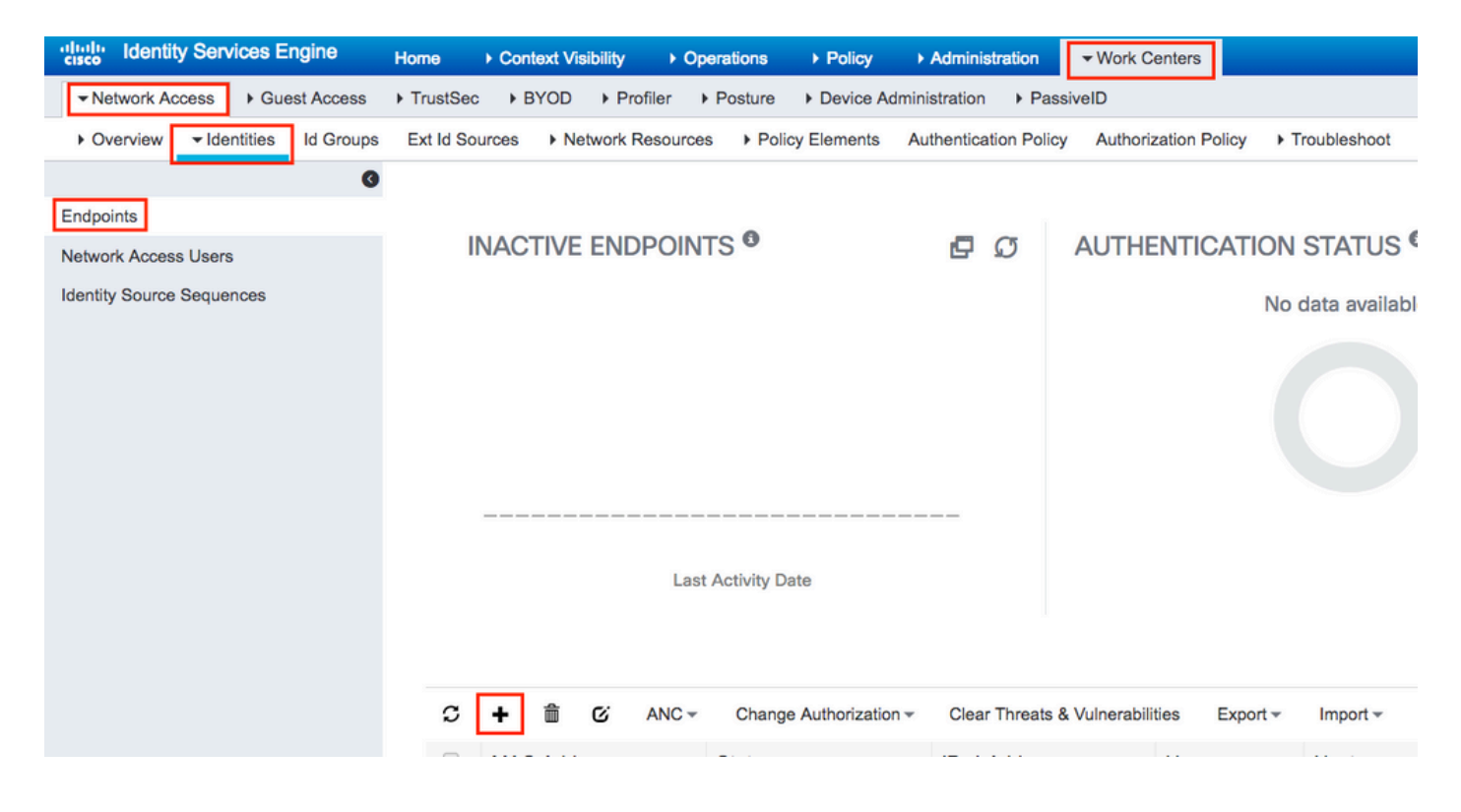

| Add Endpoint              |                   |   | ×           |
|---------------------------|-------------------|---|-------------|
| ✓ General Attributes      |                   |   |             |
| Mac Address *             | aa:bb:cc:dd:ee:ff |   |             |
| Description               |                   |   |             |
| Static Assignment         |                   |   |             |
| Policy Assignment         | Unknown           | • |             |
| Static Group Assignment   |                   |   |             |
| Identity Group Assignment | MACaddressgroup   | • |             |
|                           |                   |   |             |
|                           |                   |   | Cancel Save |
|                           |                   |   |             |

ISE-configuratie

Voeg 9800 WLC toe aan ISE.

Lees de instructies in deze link: Vermeld WLC aan ISE.

### Een verificatieregel maken

Verificatieregels worden gebruikt om te verifiëren of de referenties van de gebruikers juist zijn (verifiëren of de gebruiker echt is wie het zegt dat het is) en om de verificatiemethoden te beperken die door hem mogen worden gebruikt.

Stap 1. Naar navigeren Policy > Authentication zoals in de afbeelding. Bevestig dat de standaard MAB-regel op uw ISE bestaat.

| altala<br>cisco | Identity Ser | vices Engine | Home    | ▶ Context Visibility | <ul> <li>Operations</li> </ul> | ✓ Policy Admi       |
|-----------------|--------------|--------------|---------|----------------------|--------------------------------|---------------------|
|                 | Summary      | Endpoints    | Guests  | Vulnerability        | Threat +                       | Authentication      |
|                 |              |              |         |                      |                                | Profiling           |
|                 | METRICS      |              |         |                      |                                | Client Provisioning |
|                 | _            | Total Endp   | oints 🟮 | -                    | Active Endpoi                  |                     |

Stap 2. Controleer of de standaardverificatieregel voor MAB reeds bestaat:

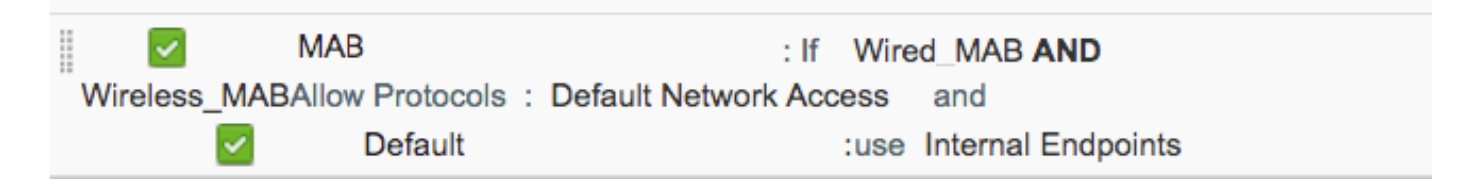

Als dit niet het geval is, kunt u een nieuwe toevoegen wanneer u op Insert new row above.

| dentity Services Engine Home ► Context Visibility ► Operations -Policy                                                                                                   | Administration      ► Work Centers           |
|----------------------------------------------------------------------------------------------------|----------------------------------------------|
| Authentication Authorization Profiling Posture Client Provisioning + Policy Elements                                                                                     |                                              |
| ting the protocols that ISE should use to communicate with the network devices, and the identity sources that it<br>system > Backup & Restore > Policy Export Page<br>ed | should use for authentication.               |
| : If Wired_MAB <b>OR</b><br>_Protocols and<br>:use Internal Endpoints                                                                                                    | Insert new row above<br>Insert new row below |
| : If Wired_802.1X <b>OR</b><br>IC_Protocols and                                                                                                    | Duplicate above<br>Duplicate below<br>Delete |

#### Creatie van autorisatieregel

De autorisatieregel is de regel die bepaalt welke permissies (welk autorisatieprofiel) op de client worden toegepast.

Stap 1. Naar navigeren Policy > Authorization zoals in de afbeelding.

| es Engine                         | Home                                | ) ¢                   | ontext Visibility                        | •            | Operations                  | ▼Policy    | Administration | Work Centers                                             |   |
|-----------------------------------|-------------------------------------|-----------------------|------------------------------------------|--------------|-----------------------------|------------|----------------|----------------------------------------------------------|---|
| norization                        | Profiling P                         | osture                | Client Provision                         | ing          | Policy Ele                  | Authentic  | ation          | Authorization                                            |   |
|                                   |                                     |                       |                                          |              |                             | Profiling  |                | Posture                                                  | _ |
| V<br>Policy by co<br>dministratio | onfiguring rules<br>on > System > I | s based (<br>Backup & | on identity groups<br>& Restore > Policy | and/<br>Expo | 'or other condi<br>ort Page | Client Pro | wisioning      | Policy Elements<br>Dictionaries<br>Conditions<br>Results | S |

Stap 2. Plaats een nieuwe regel zoals in de afbeelding.

| dicolto<br>cisco | Identity   | Services Engine        | Home             | Context Visibility        | <ul> <li>Operations</li> </ul> | →Policy | Administration | • Work Centers | License \             |
|------------------|------------|------------------------|------------------|---------------------------|--------------------------------|---------|----------------|----------------|-----------------------|
| Authe            | ntication  | Authorization Pro      | ofiling Postu    | re Client Provisioning    | Policy Element                 | ents    |                |                |                       |
|                  |            |                        |                  |                           |                                |         |                |                |                       |
| ifiguring ru     | iles based | on identity groups and | d/or other cond  | itions. Drag and drop rul | les to change the              | order.  |                |                |                       |
| > System         | > Backup 8 | & Restore > Policy Exp | ort Page         | 2 1                       | -                              |         |                |                |                       |
| *                |            |                        |                  |                           |                                |         |                |                |                       |
|                  |            |                        |                  |                           |                                |         |                |                |                       |
|                  |            |                        |                  |                           |                                |         |                |                |                       |
|                  |            |                        |                  |                           |                                |         |                |                |                       |
|                  |            | Conditions (ide        | entity groups ar | nd other conditions)      |                                |         | Permissions    |                |                       |
|                  |            |                        |                  |                           |                                |         |                |                | insert New Rule Above |
|                  |            |                        |                  |                           |                                |         |                |                | Insert New Rule Below |
|                  |            |                        |                  |                           |                                |         |                |                | Duplicate Above       |
| L                |            |                        |                  |                           |                                |         |                |                | Duplicate Below       |

Stap 3. Voer de waarden in.

Kies eerst een naam voor de regel en de groep Identity waarin het eindpunt is opgeslagen (MACaddressgroup) zoals in het beeld.

|   | Status                                                                                                    | Rule Name                                                                                                    | Conditions (identity groups and other conditions) | Permissions   |
|---|----------------------------------------------------------------------------------------------------|----------------------------------------------------------------------------------------------------|---------------------------------------------------|---------------|
|   | <b>·</b>                                                                                                    | MAC-rule                                                                                                    | if Any and Condition(s)                           | en AuthZ Pr 🔶 |
|   | <b>~</b>                                                                                                    | if and the second second secon |                                                   |               |
| 1 | <ul> <li>Image: A set of the set of the</li></ul> | if                                                                                                    | MACaddressgroup                                   | _             |
|   |                                                                                                    |                                                                                                    | Endpoint Identity Groups                          |               |
|   |                                                                                                    |                                                                                                    |                                                   |               |
|   | <b>~</b>                                                                                                    | if                                                                                                    | · · · · · · · ·                                   |               |
|   |                                                                                                    |                                                                                                    |                                                   | _             |
|   |                                                                                                    |                                                                                                    |                                                   |               |
|   | <b>~</b>                                                                                                    | if                                                                                                    |                                                   |               |
|   | _                                                                                                    |                                                                                                    |                                                   |               |
|   | <b>~</b>                                                                                                    | if                                                                                                    |                                                   | :WA           |
|   | ~                                                                                                    | if                                                                                                    |                                                   | le .          |
|   |                                                                                                    |                                                                                                    | MACaddressgroup                                   |               |
|   | -                                                                                                    |                                                                                                    |                                                   | 0000          |

Kies vervolgens andere voorwaarden die het autorisatieproces doen om onder deze regel te vallen. In dit voorbeeld, het autorisatieproces raakt deze regel als het draadloze MAB gebruikt en zijn geroepen station ID (de naam van de SSID) eindigt met mac-auth zoals in de afbeelding.

| P | -        | MAC-rule | if MA 💠 and Select Attribute                                                                                                    |
|---|----------|----------|----------------------------------------------------------------------------------------------------|
| 1 | <b>~</b> |          | if 🗎 Add All Conditions Below to Library                                                                                                    |
|   | ~        | ·····    | If     Condition Name     Description     AND       Radius:Called-Stat     Ends With *     mac-auth     AND       Wireless_MAB     Normalised Radius:RadiusFlowType EQUALS WirelessMAB     Image: Called State State |
|   | ~        |          |                                                                                                    |
| 1 | <b>~</b> |          |                                                                                                    |

Kies tot slot het autorisatieprofiel dat is toegewezen, in dit geval: PermitAccess aan de klanten die aan die regel voldoen. Klik Done en bewaar het.

|   | Status | Rule Name | Conditions (identity groups and other conditions) | Permissions       |
|---|--------|-----------|---------------------------------------------------|-------------------|
| ø | -      | MAC-rule  | if MA 4 and Radius:Called-Station-ID ENDS_W 4     | then PermitAccess |

## Verifiëren

U kunt deze opdrachten gebruiken om de huidige configuratie te verifiëren:

```
# show wlan { summary | id | name | all }
# show run wlan
# show run aaa
# show aaa servers
# show ap config general
# show ap name <ap-name> config general
# show ap tag summary
# show ap name <AP-name> tag detail
# show wlan { summary | id | name | all }
# show wireless tag policy detailed <policy-tag-name>
# show wireless profile policy detailed <policy-profile-name>
```

## Problemen oplossen

WLC 9800 biedt ALTIJD-ON traceermogelijkheden. Dit zorgt ervoor dat alle client-connectiviteit gerelateerde fouten, waarschuwingen en meldingen voortdurend worden vastgelegd en u kunt logbestanden bekijken voor een incident of storing nadat het is opgetreden.

**Opmerking**: hoewel het afhankelijk is van het volume van de gegenereerde logbestanden, kunt u een paar uur teruggaan naar meerdere dagen.

Om de sporen te bekijken die 9800 WLC standaard heeft verzameld, kunt u via SSH/Telnet verbinding maken met de 9800 WLC en deze stappen lezen (zorg ervoor dat u de sessie aan een tekstbestand registreert).

Stap 1. Controleer de huidige tijd van de controller, zodat u de logbestanden kunt volgen vanaf de tijd terug tot wanneer het probleem zich voordeed.

# show clock

Stap 2. Verzamel syslogs van de controllerbuffer of externe syslog zoals die door de systeemconfiguratie wordt gedicteerd. Dit geeft een snel overzicht van de gezondheid en eventuele fouten van het systeem.

# show logging

Stap 3. Controleer of de debug-voorwaarden zijn ingeschakeld.

| # show debugging<br>IOSXE Conditional Debug Configs: |      |
|------------------------------------------------------|------|
| Conditional Debug Global State: Stop                 |      |
| IOSXE Packet Tracing Configs:                        |      |
| Packet Infra debugs:                                 |      |
| Ip Address                                           | Port |
|                                                      |      |

**Opmerking**: als u een van de vermelde voorwaarden ziet, betekent dit dat de sporen zijn aangemeld om het debug-niveau te bereiken voor alle processen die de ingeschakelde voorwaarden ervaren (mac-adres, IP-adres, enzovoort). Dit verhoogt het volume van logboeken. Daarom wordt aanbevolen om alle voorwaarden te wissen wanneer niet actief debuggen. Stap 4. Als het MAC-adres onder de test niet als voorwaarde in Stap 3 was vermeld, verzamel dan de altijd-op meldingen niveau sporen voor het specifieke MAC-adres.

```
# show logging profile wireless filter { mac | ip } { <aaaa.bbbb.cccc> | <a.b.c.d> } to-file
always-on-<FILENAME.txt>
```

U kunt de inhoud op de sessie weergeven of u kunt het bestand kopiëren naar een externe TFTPserver.

```
# more bootflash:always-on-<FILENAME.txt>
or
# copy bootflash:always-on-<FILENAME.txt> tftp://a.b.c.d/path/always-on-<FILENAME.txt>
```

#### Voorwaardelijke debugging en radio actieve tracering

Als de altijd-op sporen u niet genoeg informatie geven om de trigger voor het probleem dat wordt onderzocht te bepalen, kunt u voorwaardelijke debugging inschakelen en Radio Active (RA)-spoor opnemen, dat debug-level sporen biedt voor alle processen die interacteren met de gespecificeerde voorwaarde (client mac-adres in dit geval). Lees deze stappen om voorwaardelijke debugging in te schakelen.

Stap 5. Zorg ervoor dat geen debug voorwaarden zijn ingeschakeld.

# clear platform condition all

Stap 6. Schakel de debug-voorwaarde in voor het draadloze client-MAC-adres dat u wilt controleren.

Met deze opdrachten wordt het opgegeven MAC-adres 30 minuten (1800 seconden) bewaakt. U kunt deze tijd optioneel tot 2085978494 seconden verlengen.

# debug wireless mac <aaaa.bbbb.cccc> {monitor-time <seconds>}

**Opmerking:** Als u meer dan één client tegelijk wilt bewaken, voert u debug (debug) draadloze Mac uit opdracht per mac-adres.

**Opmerking**: U ziet de output van de client activiteit niet op de terminal sessie, omdat alles intern wordt gebufferd om later bekeken te worden.

Stap 7. Reproduceer het probleem of gedrag dat u wilt controleren.

Stap 8. Stop de debugs als het probleem wordt gereproduceerd voordat de standaard of de ingestelde monitortijd is ingesteld.

# no debug wireless mac <aaaa.bbbb.cccc>

Zodra de monitortijd is verstreken of de debug-radio is gestopt, genereert de 9800 WLC een lokaal bestand met de naam: ra\_trace\_MAC\_aaabbbbcccc\_HHMMSS.XXX\_timezone\_DayWeek\_Month\_Day\_year.log

Stap 9. Verzamel het bestand van de mac-adresactiviteit. U kunt de ra trace log naar een externe server of de uitvoer rechtstreeks op het scherm weergeven.

Controleer de naam van het RA traces bestand:

# dir bootflash: | inc ra\_trace

Kopieert het bestand naar een externe server:

# copy bootflash:ra\_trace\_MAC\_aaaabbbbbcccc\_HHMMSS.XXX\_timezone\_DayWeek\_Month\_Day\_year.log
tftp://a.b.c.d/ra-FILENAME.txt

Geef de inhoud weer:

# more bootflash:ra\_trace\_MAC\_aaaabbbbbcccc\_HHMMSS.XXX\_timezone\_DayWeek\_Month\_Day\_year.log

Stap 10. Als de worteloorzaak nog niet duidelijk is, verzamel de interne logboeken die een meer uitgebreide mening van debug-niveau logboeken zijn. U hoeft niet opnieuw te debuggen de client als u alleen een verdere gedetailleerde kijk op debug logbestanden die al zijn verzameld en intern opgeslagen.

# show logging profile wireless internal filter { mac | ip } { <aaaa.bbbbb.cccc> | <a.b.c.d> }
to-file ra-internal-<FILENAME>.txt

**Opmerking**: deze opdrachtoutput geeft sporen voor alle registratieniveaus voor alle processen en is vrij omvangrijk. Neem Cisco TAC in om te helpen bij het doorlopen van deze sporen.

U kunt de ra-internal-FILENAME.txt naar een externe server of de uitvoer rechtstreeks op het scherm weergeven.

Kopieert het bestand naar een externe server:

```
# copy bootflash:ra-internal-<FILENAME>.txt tftp://a.b.c.d/ra-internal-<FILENAME>.txt
```

Geef de inhoud weer:

# more bootflash:ra-internal-<FILENAME>.txt

Stap 11. Verwijder de debug-voorwaarden.

# clear platform condition all

**Opmerking**: Zorg ervoor dat u altijd de debug-voorwaarden verwijdert na een probleemoplossing sessie.

#### Over deze vertaling

Cisco heeft dit document vertaald via een combinatie van machine- en menselijke technologie om onze gebruikers wereldwijd ondersteuningscontent te bieden in hun eigen taal. Houd er rekening mee dat zelfs de beste machinevertaling niet net zo nauwkeurig is als die van een professionele vertaler. Cisco Systems, Inc. is niet aansprakelijk voor de nauwkeurigheid van deze vertalingen en raadt aan altijd het oorspronkelijke Engelstalige document (link) te raadplegen.